#### 3. Schritt Eigene Senderreihenfolge (Favoritenliste) erstellen

- 1 Taste MENU drücken
- 2 Untermenu SENDERLISTE auswählen und mit OK bestätigen
- 3 Favoritenliste BEARBEITEN auswählen und mit OK bestätigen
- ④ Gewünschten Sender mit der Pfeiltaste auswählen und mit OK bestätigen. Drücken Sie danach die Wechseltaste und erneut die OK Taste. Der ausgewählte Sender ist nun in der Favoritenliste.
- Drücken Sie die Wechseltaste um den nächsten Sender auszuwählen. Wiederholen Sie Schritt 4 bis alle gewünschten Sender in der Favoritenliste enthalten sind.

### 4. Schritt Aktivieren der Favoritenliste

- 1 Taste LIST drücken
- 2 Taste LIST ein zweites Mal drücken
- 3 Favoritenliste auswählen und mit OK bestätigen.
- > Die Favoritenliste ist nun standardmässig eingestellt.

#### TBW Technische Betriebe Weinfelden AG

# Installationsanleitung Umwandler (OR 151 upc)

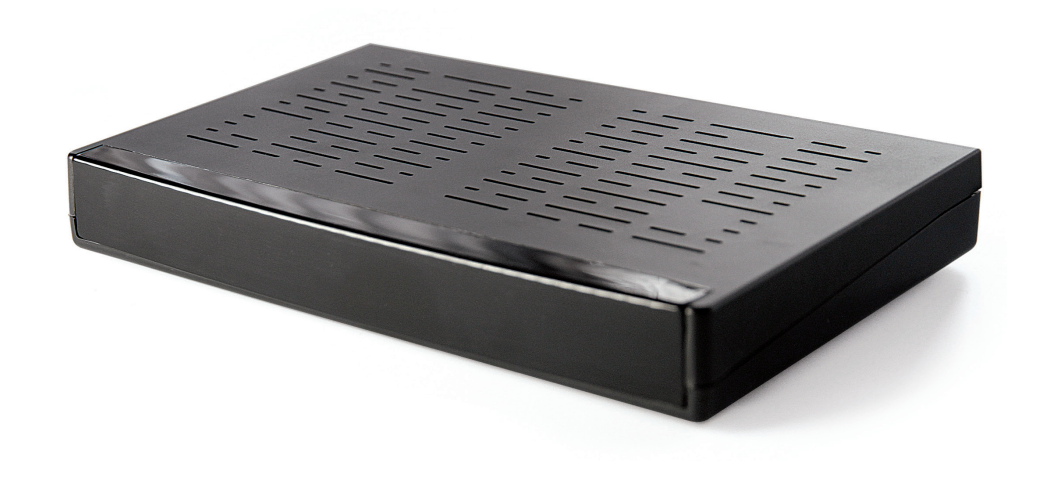

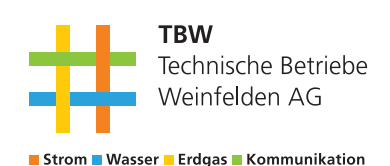

Technische Betriebe Weinfelden AG Weststrasse 8, 8570 Weinfelden Telefon 071 626 82 82 info@tbweinfelden.ch www.tbweinfelden.ch

#### 1. Schritt Verkabelung des Umwandlers

# Antennenkabel umstecken Antennenkabel am Fernseher ausziehen und am Umwandler in Buchse ANT IN anschliessen.

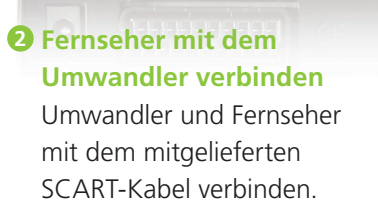

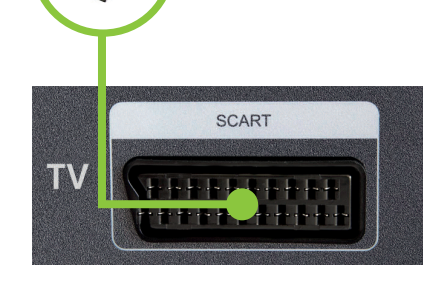

#### **3** Umwandler an Strom anschliessen.

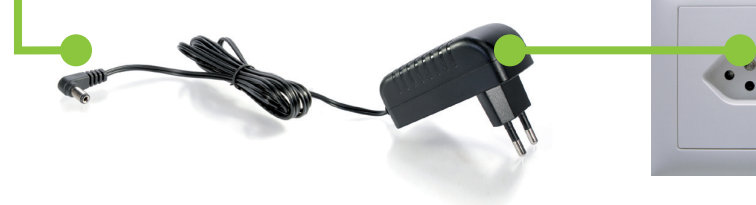

## 2. Schritt Erstmaliges Einrichten/ Systemeinstellungen

- Umwandler und Fernseh-Gerät einschalten und mit der Fernbedienung des Fernseh-Geräts auf den SCART-Anschluss umschalten (siehe Bedienungsanleitung Fernseher). (Kann auch als Ext.1/Ext.2 oder ähnlich angezeigt werden.)
- Auf Ihrem Fernseh-Gerät erscheint jetzt folgendes Bild: (Sollte dies nicht so sein, überprüfen Sie den ausgewählten Fernseh-Anschluss.)

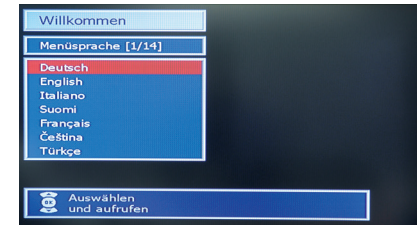

- Die Fernseh-Fernbedienung können Sie nun bei seite legen, alle weiteren Einstellungen werden mit der Fernbedienung der Set-Top-Box durchgeführt.
  - 1 Gewünschte Menusprache auswählen und mit OK bestätigen.
  - 2 Land Schweiz auswählen und mit OK bestätigen.
  - Oas automatisch vorgegebene Netzwerk upc cablecom mit der OK-Taste bestätigen.
  - 4 Eingeben der folgenden Parametern und mit der OK-Taste bestätigen: Network-ID 43051
     Freguenz 426.0 MHz
- Der Suchlauf läuft nun und kann einige Minuten dauern.
- Die gefundenen Sender mit der OK-Taste speichern.

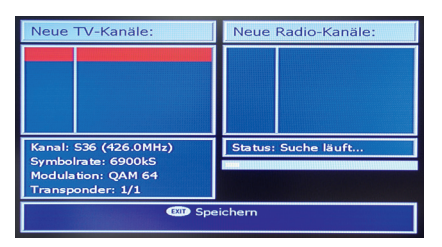